# 국가연구개발사업 <mark>소프트웨어 성과 관리</mark>

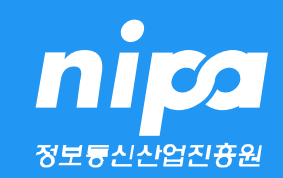

#### " 국가연구개발사업으로 발생된 연구성과에 대의 <mark>수집·검토·분류·가공</mark> 등을 통해 산·학·연 연구자와 국민들이 보다 쉽고 편리하게 이용할 수 있도록 정보를 개방하고 공유하는 제도"

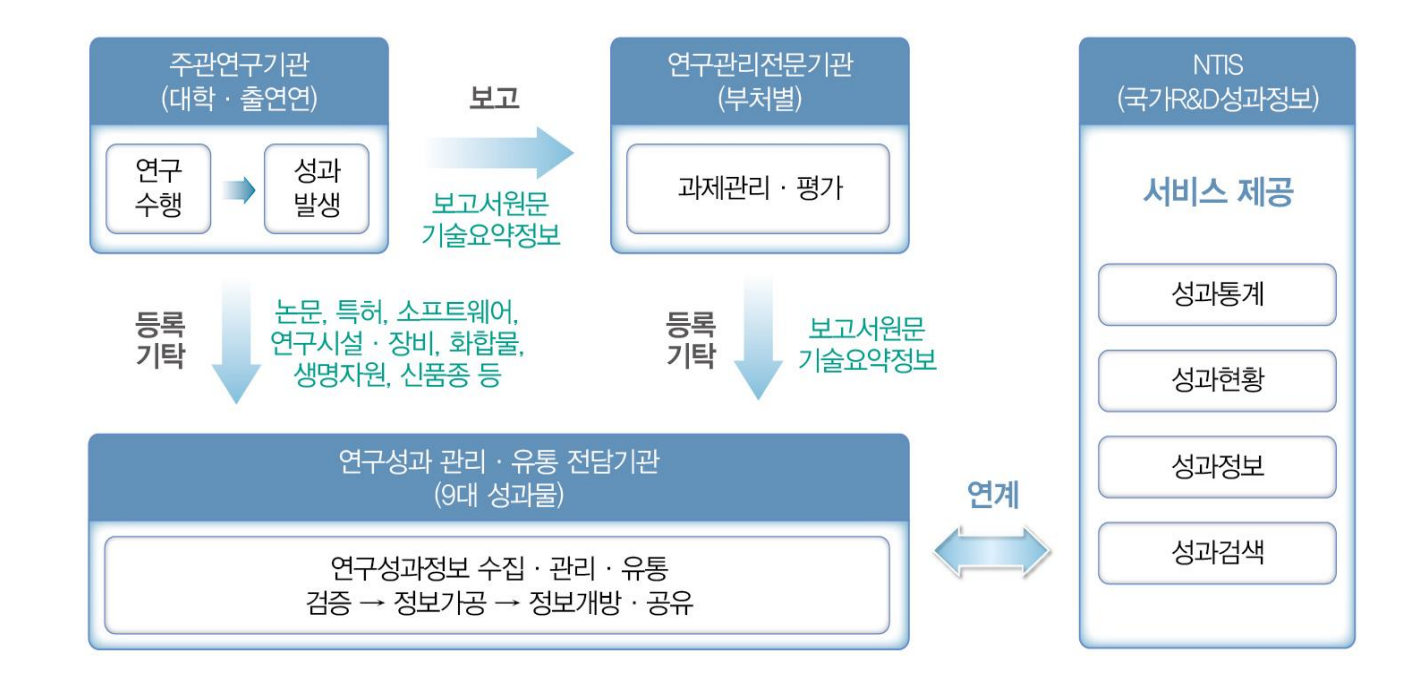

> 국가연구개발사업으로 발생된 연구성과의 국가적 차원의 체계적 관리 및 효율적 활용 지원을 위해 연구성과 관리·유통 제도를 시행하여, 10대 성과물에 대한 전담기관을 지정하여 운영 중

연구성과 관리·유통 제도

Ⅰ. 연구성과 관리·유통 제도

**미 2** 1. 연구성과 관리·유통 제도

# ni 🖸 1. 연구성과 관리·유통 제도

I. 연구성과 관리·유통 제도

Ⅱ. 소프트웨어 연구성과 등록 방법

#### 💐 연구성과 관리·유통 전담기관

- > 총괄기관(KISTEP) 및 10대 성과 논문(KISTI), 특허(KISTA), 보고서 원문(KISTI), 기술요약정보(KIAT) 연구시설·장비(KBSI), 화합물(화학연), 생명자원-생명정보·생물자원(생명연), 신품종-실물(농과원) 등
- > 소프트웨어의 경우는 NIPA 및 한국저작권위원회가 공동지정되어 있으며, 발생된 하나의 소프트웨어 결과물에 대해 기술상세정보·저작권 모두 등록되어야 국가과학기술지식정보서비스(NTIS)에 연계됨

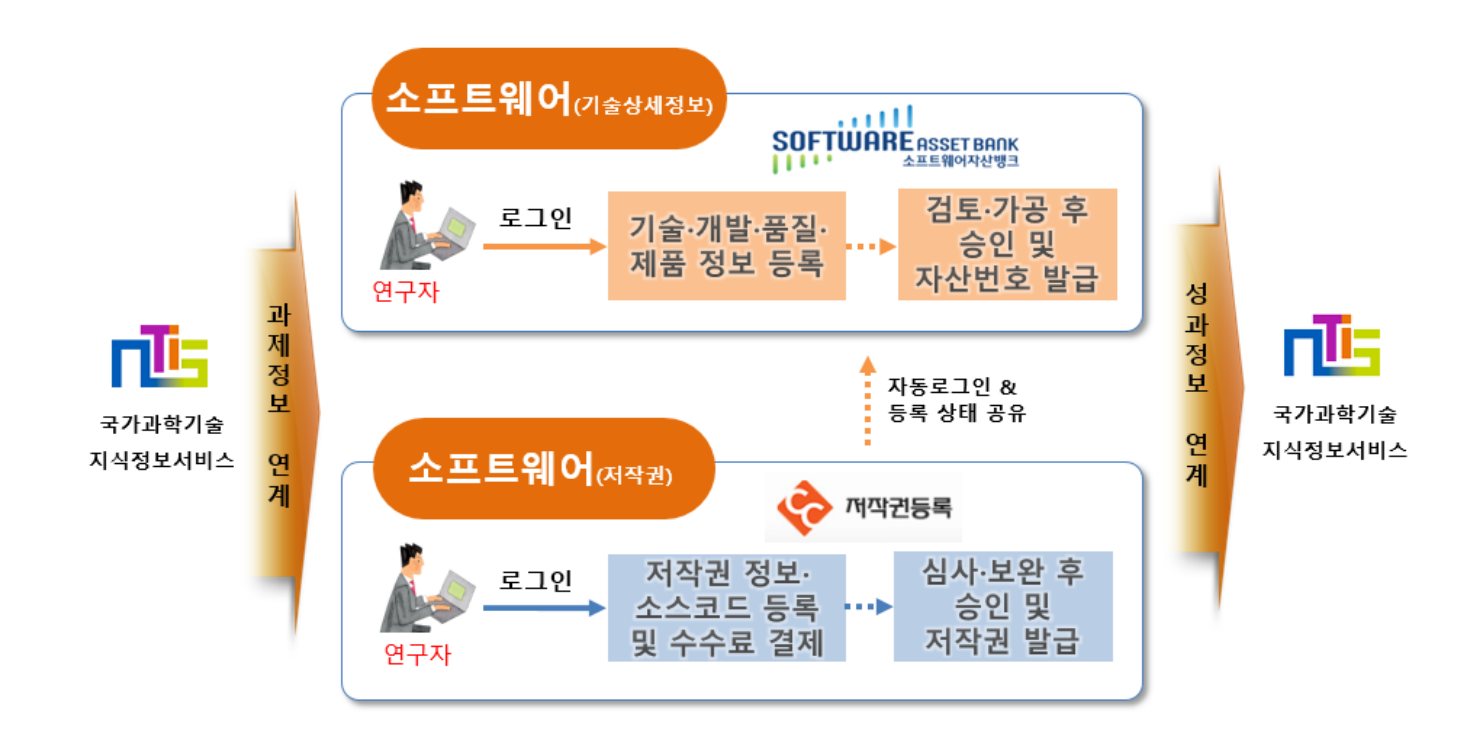

## ni 2. 소프트웨어 연구성과 등록 항목

. 연구성과 관리·유통 제도

II. 소프트웨어 연구성과 등록 방법

🛟 등록 항목

> 국가연구개발정보표준(소프트웨어)항목이 포함된 저작권(프로그램) 및 기술상세정보(기술·개발·품질·제품)

> 저작권 정보(소스코드 포함)는 저작권등록시스템, 기술·개발·품질·제품 정보는 소프트웨어자산뱅크에 등록

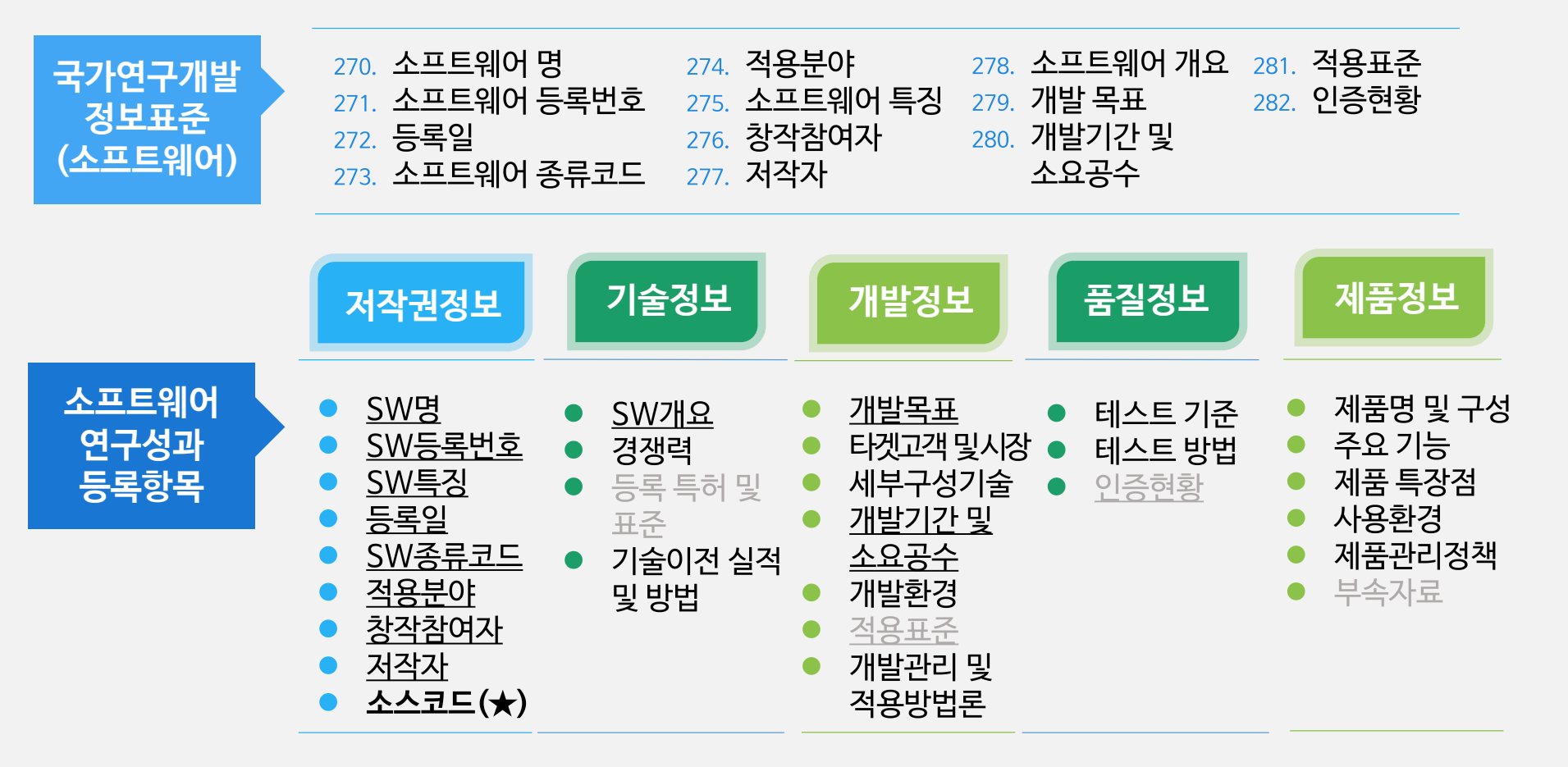

# **ni** 2. 소프트웨어 연구성과 등록 기준

. 연구성과 관리·유통 제도

Ⅱ. 소프트웨어 연구성과 등록 방법

🛟 등록 기준

#### > 입력 항목별 4단계 검토 기준에 따른 체크리스트 등 소프트웨어 연구성과 등록기준 적용

| 검토기준 | 체크리스트                              |  |  |  |  |  |  |
|------|------------------------------------|--|--|--|--|--|--|
|      | ① 필수 속성정보 중 누락 여부                  |  |  |  |  |  |  |
| 관신성  | ② 항목별 구성 및 표현의 적정 여부               |  |  |  |  |  |  |
| 이해성  | ③ 이해하기 쉬운 단어 및 문장을 활용하여 기술했는지 여부   |  |  |  |  |  |  |
| 정확성  | ④ 내용 설명이 명확하고 정보가 정확하게 입력되었는지 여부   |  |  |  |  |  |  |
| 기도 서 | ⑤ 그림, 도표 등을 적절히 활용하여 요약 정리했는지 여부   |  |  |  |  |  |  |
| 시국경  | ⑥ 들여쓰기, 띄어쓰기 등을 적절히 활용하여 작성하였는지 여부 |  |  |  |  |  |  |

#### **미 2** 3. 소프트웨어 연구성과 등록 절차

. 연구성과 관리·유통 제도

II. 소프트웨어 연구성과 등록 방법

- **등록 절차** (검토·가공·편집·승인·정보공개 동의 등)
  - > 과제 수행기관은 성과발생 즉시 결과정보를 소프트웨어자산뱅크·저작권등록시스템에 입력
  - > 입력된 정보는 등록기준에 따라 검토·수정·보완 요청 등을 통해 최종 등록 처리

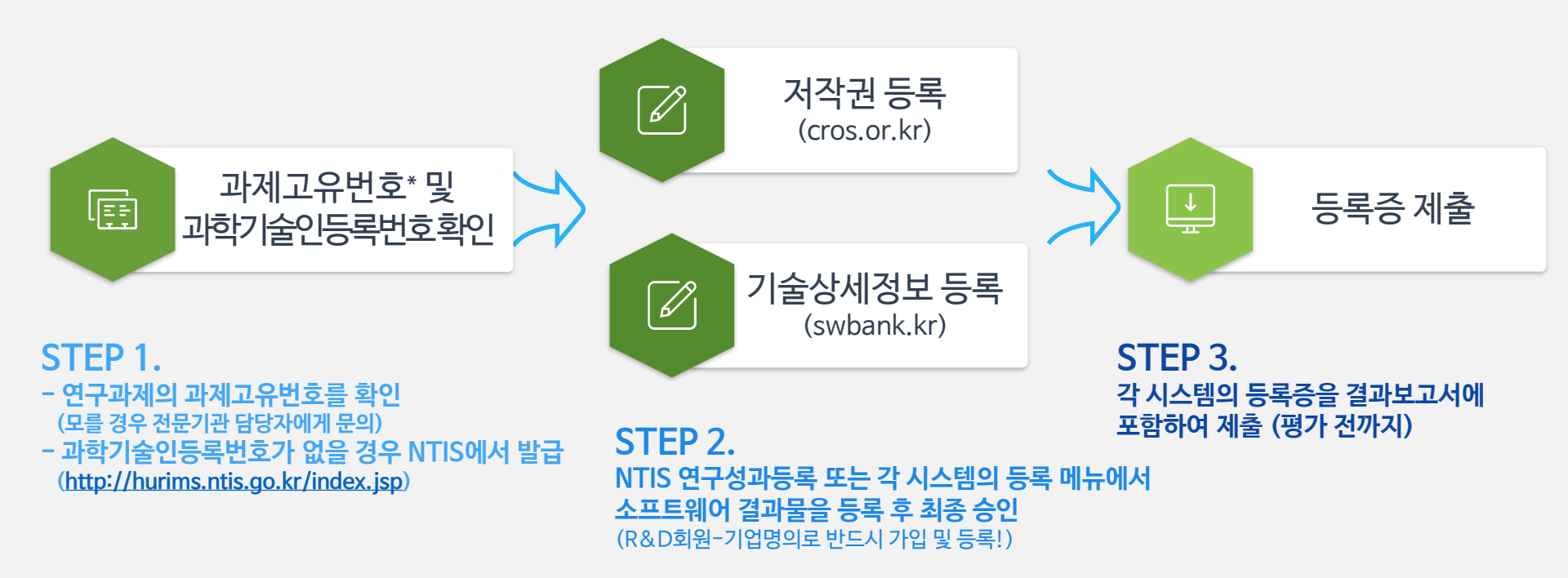

\*과제고유번호 : [국가연구개발사업의 관리 등에 관한 규정] 제 16조의 2에 따라 국가 연구개발사업 연구과제에 부여된 표준화된 고유번호 (ex.17XXXXXXX) \*과학기술인등록번호 : 국가연구개발에 참여하는 연구자의 개인정보 노출을 최소화하기 위해 주민등록번호를 대신하는 번호 (ex.1XXX XXXX)

#### **NICO** 4. 연구성과 등록 절차

Ⅰ. 연구성과 관리·유통 제도

Ⅱ. 소프트웨어 연구성과 등록 방법

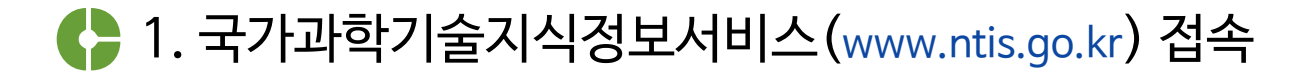

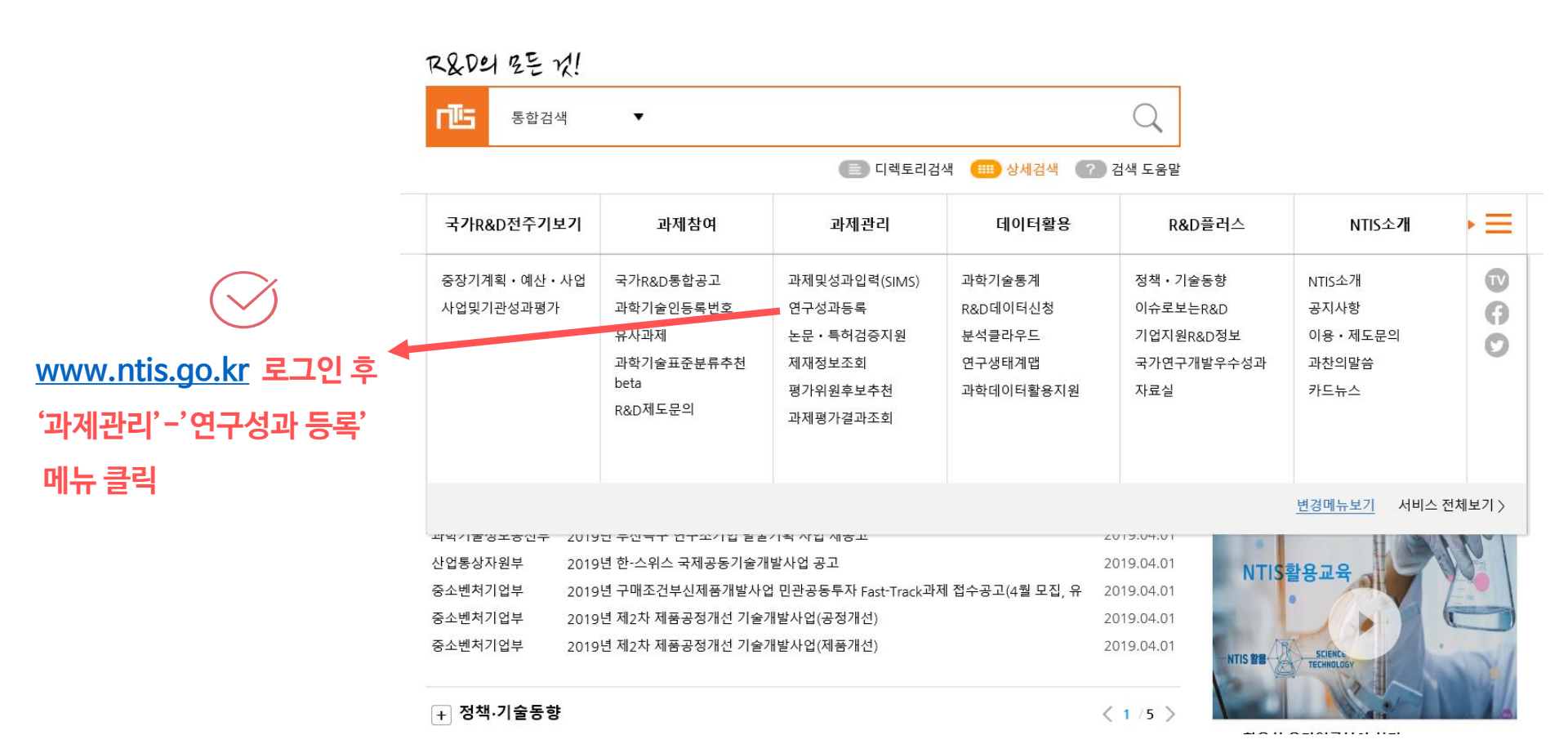

## **ni** 2 4. 연구성과 등록 절차

. 연구성과 관리 · 유통 제도

Ⅱ. 소프트웨어 연구성과 등록 방법

#### 🛟 2. 수행한 연구과제 찿기

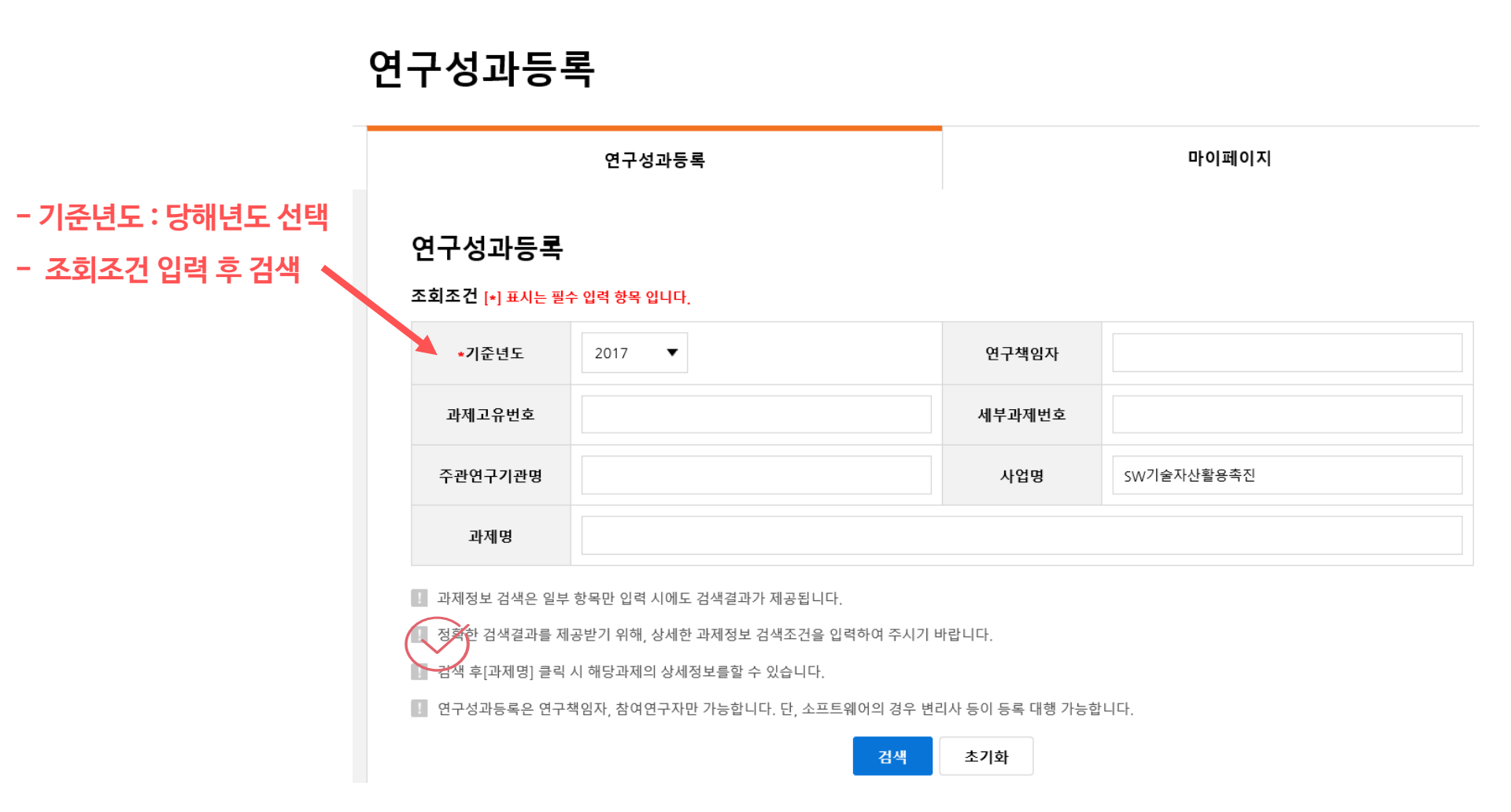

## **미 6** 4. 연구성과 등록 절차

Ⅰ. 연구성과 관리·유통 제도 Ⅱ. 소프트웨어 연구성과 등록 방법

#### 🛟 3. 등록할 연구성과 선택(1)

#### 연구성과 선택

국가R&D연구사업 수행 후 발생된 연구성과 종류를 선택하여 주시기 바랍니다.

연구성과 종류 선택 시 연구성과등록화면이 팝업으로 보여집니다.

🔢 팝업이 안열릴 경우 인터넷 옵션에 개인정보 텝의 팝업차단을 해제해 주시기 바랍니다.

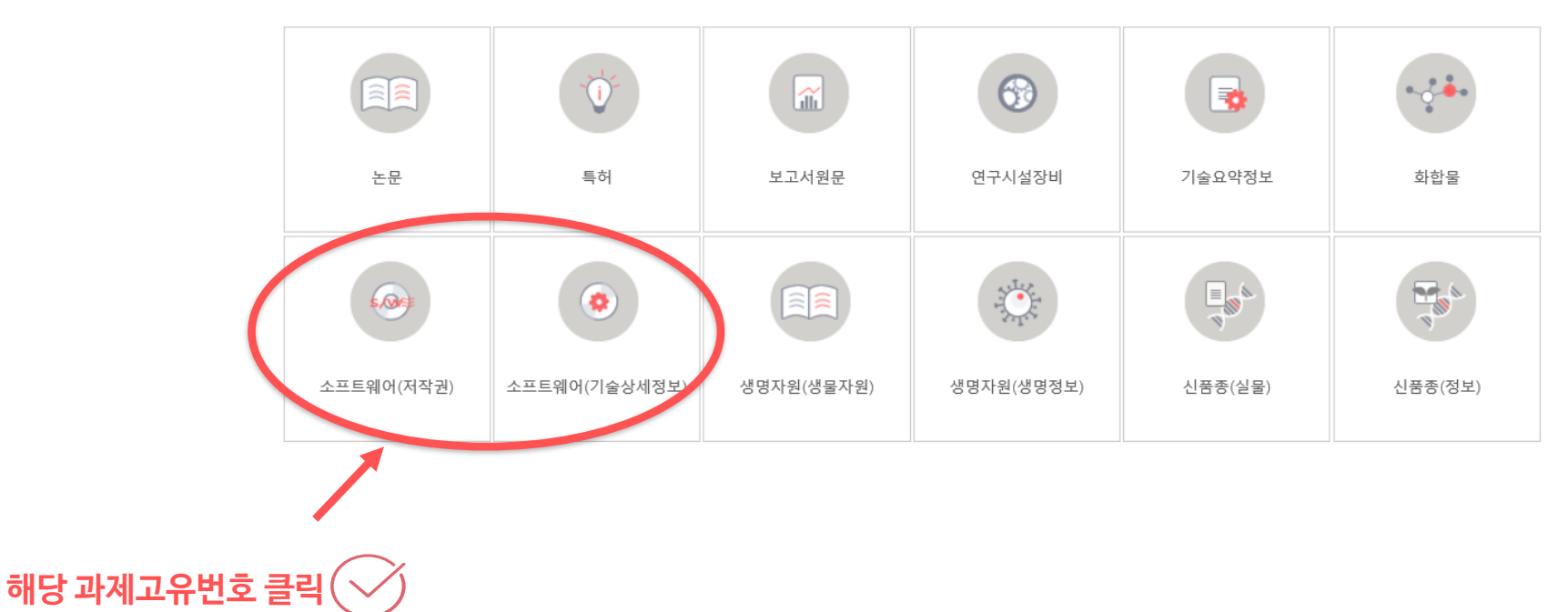

## **nica** 4. 연구성과 등록 절차

Ⅰ. 연구성과 관리·유통 제도

II. 소프트웨어 연구성과 등록 방법

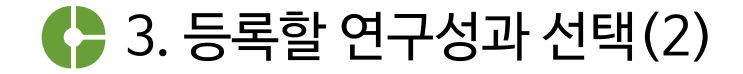

- 신규 등록 버튼 - 기존 등록 현황에서 선택 (기술상세정보 및 저작권)

| ۳Ŀs    |              |        |                                             |     |                | $\times$ |
|--------|--------------|--------|---------------------------------------------|-----|----------------|----------|
| 소프트    | 웨어 등록 연구성    | 성과 현황  |                                             |     |                |          |
| 번<br>호 | 소프트웨어<br>ID  | 구분     | 프로그램명                                       | 저작자 | 등록일            | 선택       |
| 1      | 201711130002 | 기술상세정보 | 17년 SW자산뱅크 기능개선                             |     | 2017-11-<br>13 | 계속       |
|        |              | 저작권    | 미입력                                         |     | 미입력            | 추가       |
| 2      | 201801230014 | 기술상세정보 | 2017년 SW자산뱅크 시스템<br>유지관리 및 연구성과 관리기<br>능 개선 |     | 2018-01-<br>23 | 계속       |
|        |              | 저작권    | 미입력                                         |     | 미입력            | 추가       |
| 3      | 201811140067 | 기술상세정보 | 17년 연구성과물 데이터 품질<br>개선 사업                   |     | 2018-11-<br>14 | 계속       |
| -      |              | 저작권    | 미입력                                         |     | 미입력            | 추가       |
| 4      | 201811200063 | 기술상세정보 | 인공지능 개발 sw_김소라                              |     | 2018-11-<br>20 | 계속       |
| -      |              | 저작권    | 미입력                                         |     | 미입력            | 추가       |
| 5      | 201811200064 | 기술상세정보 | 인공지능 개발 SW_Sun                              |     | 2018-11-<br>20 | 계속       |
| -      |              | 저작권    | 미인력                                         |     | 미인력            | 추가       |

#### **NI** 5. 소프트웨어 연구성과 등록 절차

. 연구성과 관리·유통 제도

Ⅱ. 소프트웨어 연구성과 등록 방법

♣ 1. 소프트웨어자산뱅크(www.swbank.kr) 접속

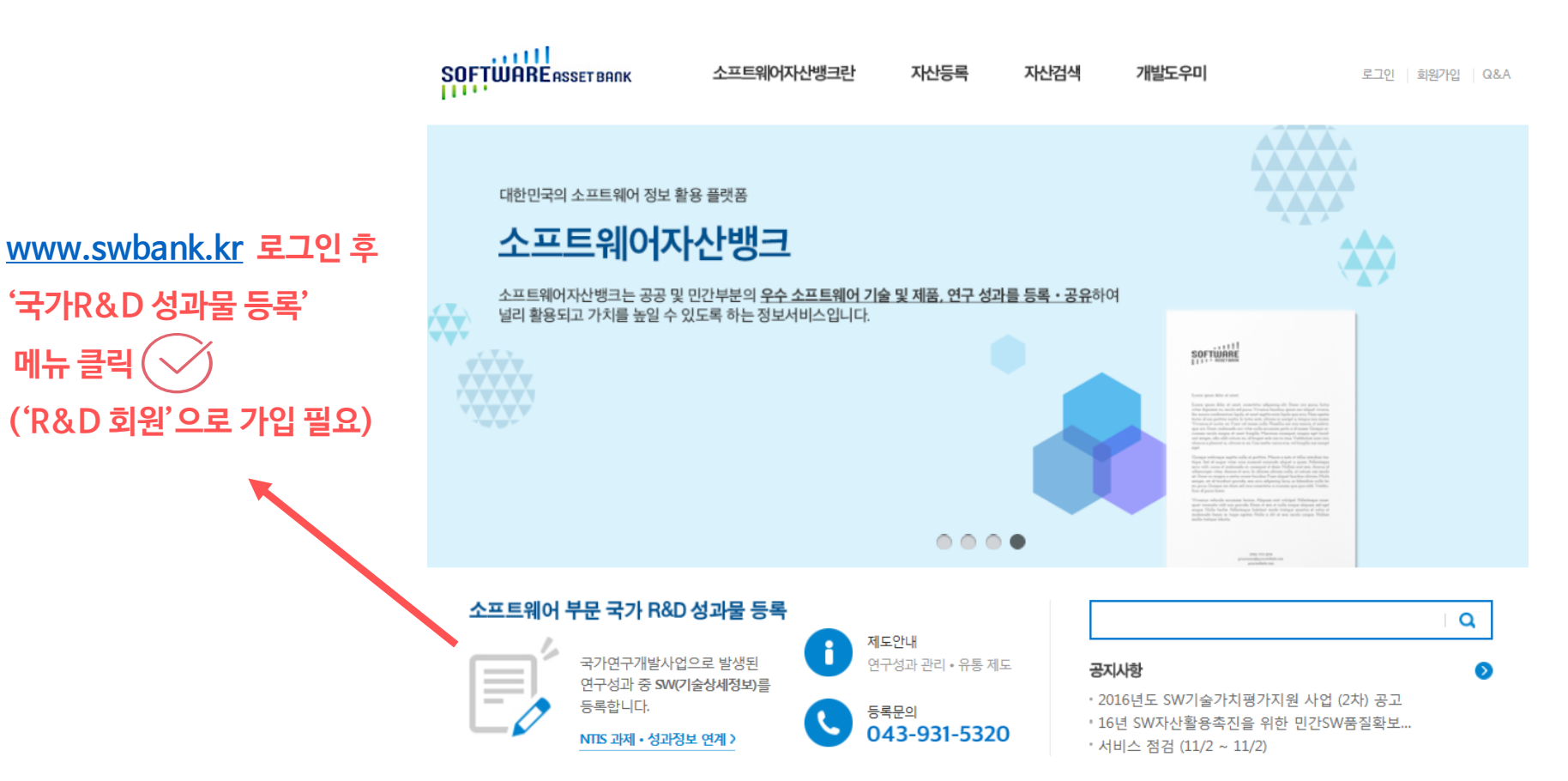

## 

. 연구성과 관리·유통 제도

Ⅱ. 소프트웨어 연구성과 등록 방법

🛟 2. 수행한 연구과제 찾기(1)

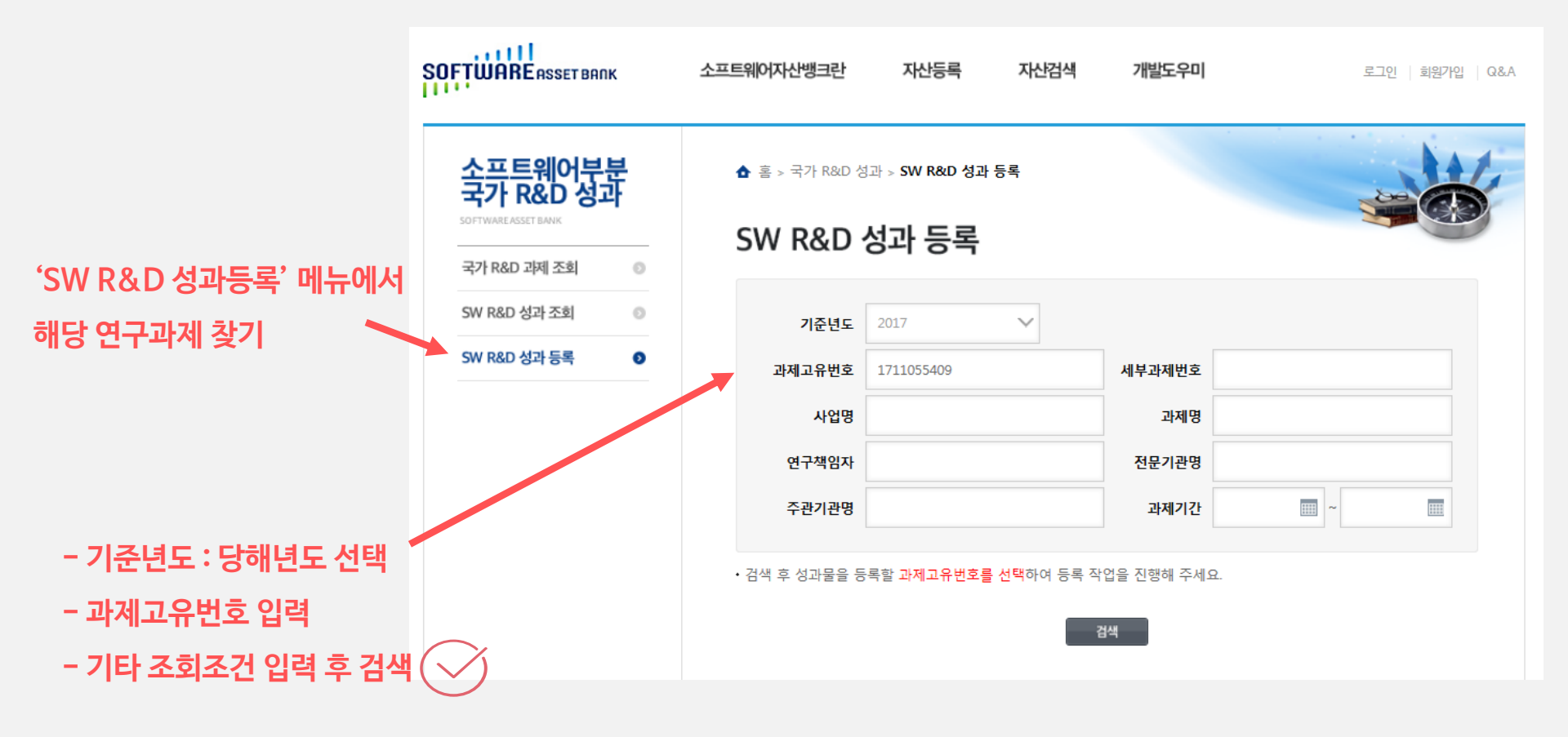

# **ni** 5. 소프트웨어(기술상세정보) 등록 절차

II. 소프트웨어 연구성과 등록 방법

🛟 2. 수행한 연구과제 찾기(2)

|              | 소프트웨어부분<br>국가 R&D 성과 |   | <ul> <li>▲ 홈 &gt; 국가 R&amp;D 성과 &gt; SW R&amp;D 성과 등록</li> <li>SW/ R&amp;D 선과 드로</li> </ul> |                       |           |                       |           |              |  |
|--------------|----------------------|---|---------------------------------------------------------------------------------------------|-----------------------|-----------|-----------------------|-----------|--------------|--|
|              | 국가 R&D 과제 조회         | 0 | SW R&D                                                                                      | 영파 5                  | 54        |                       |           |              |  |
|              | SW R&D 성과 조회         | 0 | 기준년도                                                                                        | 2017                  | $\sim$    |                       |           |              |  |
|              | SW R&D 성과 등록         | 0 | 과제고유번호                                                                                      | 17110554              | 09        | <mark>세</mark> 부과제번호  |           |              |  |
|              |                      |   | 사업명                                                                                         |                       |           | 과제명                   |           |              |  |
|              |                      |   | 연구책임자                                                                                       |                       |           | 전문기관명                 |           |              |  |
|              |                      |   | 주 <mark>관기관</mark> 명                                                                        |                       |           | 과제기간                  | •         |              |  |
| 해당 과제고유번호 클릭 | I 🔗                  |   | • 검색 후 성과물을                                                                                 | 등록할 <mark>과제</mark> 고 | 유번호를 선택하여 | 여 등록 작업을 진행해 주서<br>검색 | l D.      |              |  |
|              |                      |   | 총 조회건수 : 1                                                                                  |                       |           |                       |           |              |  |
|              |                      |   | 과제고유버호                                                                                      | 세부                    |           | 사업명                   | 과자        | 19           |  |
|              |                      |   | 지에포함 근포                                                                                     | 과제번호                  | 연구책임자     | 전문기관명                 | 주관기관명     | 과제기간         |  |
|              |                      |   |                                                                                             | 2010.0                | SW기술자산활성  | 용촉진                   | SW자산활용촉진  |              |  |
|              |                      |   | 1711055409                                                                                  | 005.0-002             | 유지석       | 정보통시기숙지흐세터            | 정보토시사언지흐워 | 2017-02-01 ~ |  |

### **1** 5 소프트웨어(기술상세정보) 등록 절차

. 연구성과 관리·유통 제도

Ⅱ. 소프트웨어 연구성과 등록 방법

#### 🛟 3. SW자산등록 - STEP1 성과 기본정보 확인

총괄책임자가 아니더라도 SW자산뱅크에 정보를 실제 입력하는 담당자! (향후 수정,보완 요청 등 안내를 위해 필요)

| 등록성과물 : SW(기술상시                                                                                                    | 세정보)                                                                                                    |            |
|----------------------------------------------------------------------------------------------------|----------------------------------------------------------------------------------------------------|------------|
| • 해당 페이지는 SW(기술상<br>• SW(기술상세정보) 성과물<br>(?)<br>• Tel<br>• Email<br>• 홈페이지                                                                                                    | 해정보)성과물 전담기관인 정보통신산업진흥원(www.nipa.kr)의 SW(기술상세정보)등록화면 입니다.<br>물 등록에 관한 문의는 정보통신산업진흥원 SW(기술상세정보) 성과물 담당자를 통해 문의하시기 바랍니다.<br>043-931-5320<br>swbank@nipa.kr<br>소프트웨어자산행크(https://www.swbank.kr/) |            |
|                                                                                                    | 3169 01. 성과 기본정보 확인 STEP 02. 성과 상세정보 입력 STEP 03. 확인 및 제출                                                                                                    |            |
| ★는 필수 입력정보 입니다.                                                                                                    |                                                                                                    |            |
|                                                                                                    |                                                                                                    |            |
| ≫ 소프트웨어명 ?                                                                                                    |                                                                                                    |            |
| ≫ 소프트웨어명 <b>?</b><br>* 성과명                                                                                                    |                                                                                                    | 중복체크       |
| ≫ <b>소프트웨어명 ?</b><br>★ 성과명<br>≍ SW(저작권) 성과 등록시의 프                                                                                                    | 프로그램명과 동일하게 입력해주세요.                                                                                                    | 중복체크       |
| ≫ 소프트웨어명 <b>?</b><br>★ 성과명<br>★ SW(저작권) 성과 등록시의 프<br>≫ 성과 발생연도 2017 ▼ (년)                                                                                                    | 프로그램명과 동일하게 입력해주세요.<br>D                                                                                                    | 중복체크       |
| <ul> <li>★프트웨어영</li> <li>성과명</li> <li>SW(저작권) 성과 등록시의 프</li> <li>&gt;성과 방생연도 2017 ♥ (선)</li> <li>&lt; 성과를 등록한 연도가 아닌, 1</li> </ul>                                                                                                    | 프로그램명과 동일하게 입력해주세요.<br>9)<br>발생한 연도를 입력해주세요.                                                                                                    | 중복체크       |
| ≫ 소프트웨어명 <b>?</b><br>★ 성과명<br>★ SW(저작권) 성과 등록시의 프<br>≫ 성과 발생연도 2017 ♥ (년)<br>★ 성과를 등록한 연도가 아닌. 1<br>≫ 성과 담당자 <b>?</b>                                                                                                    | 프로그램명과 동일하게 입력해주세요.<br>9<br>발생한 연도를 입력해주세요.                                                                                                    | 중복체크       |
| <ul> <li>&gt; ▲프트웨어영 ?</li> <li>* 성과명</li> <li>&gt; SW(저작권) 성과 등록시의 프</li> <li>&gt; 성과 법생연도 2017 ♥ (년)<br/>※ 성과를 등록한 연도가 아닌, 1</li> <li>&gt; 성과 담당자 ?</li> <li>* 연구자명</li> </ul>                                                                                                    | 프로그램명과 동일하게 입력해주세요.<br>9)<br>발생한 연도를 입력해주세요.<br>실정민                                                                                                    | 중복체교       |
| <ul> <li>&gt; ▲프트웨어영 ?</li> <li>* 성과명</li> <li>* SW(저작권) 성과 등록시의 프</li> <li>&gt; 성과 방생연도 2017 ▼ (년)</li> <li>* 성과를 등록한 연도가 아닌 1</li> <li>&gt; 성과 당당자 ?</li> <li>* 연구자명</li> <li>* 전화번호</li> </ul>                                                                                                    | 프로그램명과 동일하게 입력해주세요.<br>9<br>발생한 연도를 입력해주세요.<br>실접민<br>043 931 5453                                                                                                    | 중복체크       |
| <ul> <li>&gt; ▲프트웨어영 ?</li> <li>* 성과명</li> <li>&gt; SW(저작권) 성과 등록시의 프</li> <li>&gt; 성과 발생연도 2017 ♥ (년)</li> <li>&gt; 성과 달당자 ?</li> <li>* 연구자명</li> <li>* 연구자명</li> <li>* 전화번호</li> <li>* 이메일</li> </ul>                                                                                                    | 프로그램명과 동일하게 압력해주세요.<br>()<br>발생한 연도를 입력해주세요.<br>실접민<br>()<br>()<br>()<br>()<br>()<br>()<br>()<br>()<br>()<br>()<br>()<br>()<br>()                                                             | 중복체크       |
| <ul> <li>&gt; ▲프트웨어영</li> <li>· 성과명</li> <li>* 성과명</li> <li>* SW(저작권) 성과 등록시의 프</li> <li>&gt; 성과 방생연도</li> <li>2017 ○ (년)</li> <li>* 성과 당당자</li> <li>* 연구자명</li> <li>* 연구자명</li> <li>* 전화번호</li> <li>• 이메일</li> <li>&gt;&gt; &gt; &gt; &gt; &gt; &gt; &gt; &gt; &gt; &gt; &gt; &gt; &gt; &gt; &gt; &gt; &gt; &gt;</li></ul> | 프로그램명과 동일하게 입력해주세요.                                                                                                    | 중복체크       |
| ≫ 소프트웨어영<br>* 성과명                                                                                                    | 프로그램명과 동일하게 입력해주세요.<br>9<br>발생한 연도를 입력해주세요.<br>64경민<br>043 931 5453<br>jmsim@nipa.kr                                                                                                    | 중북체교       |
| > 소프트웨어영 ?<br>• 성과명<br>• 장W(저작권) 성과 등록시의 프<br>> 성과 방생연도 2017 ♥ (연)<br>• 성과를 등록한 연도가 아닌, 당<br>• 연구자명<br>• 연구자명<br>• 연구자명<br>• 전화번호<br>• 이메일<br>> 수행기관                                                                                                    | 프로그램명과 동일하게 입력해주세요. 9 발생한 연도를 입력해주세요. 4설절민 043 931 5453 imsim@nipa.kr                                                                                                    | 중복체교       |
| * 소프트웨어명     ?       * 성과명     *       * SW(저작권) 성과 등록시의 프       * 성과 발생연도     2017 (년)       * 성과 달당자     ?       * 연구자명     *       * 연구자명     *       * 이메일     *       * 수행기관     *       * 대표자 성명     *                                                                                                    |                                                                                                    | 중복체크<br>검색 |

## 

. 연구성과 관리·유통 제도

Ⅱ. 소프트웨어 연구성과 등록 방법

#### 🛟 3. SW자산등록 - STEP2 성과 상세정보 입력

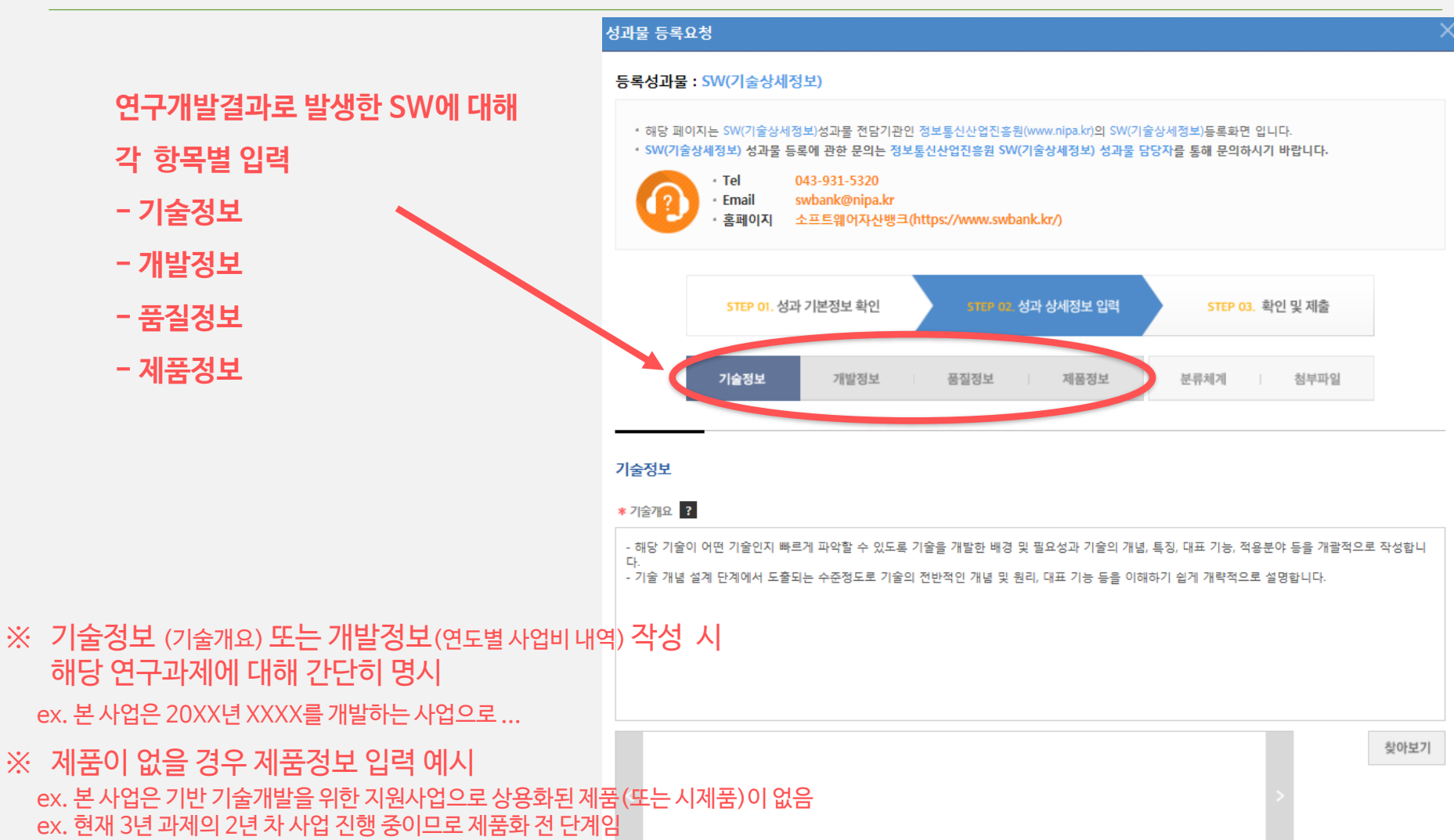

## **미 5.** 소프트웨어(기술상세정보) 등록 절차

Ⅱ. 소프트웨어 연구성과 등록 방법

16

#### 🛟 3. SW자산등록 - STEP3 성과 분류체계 선택

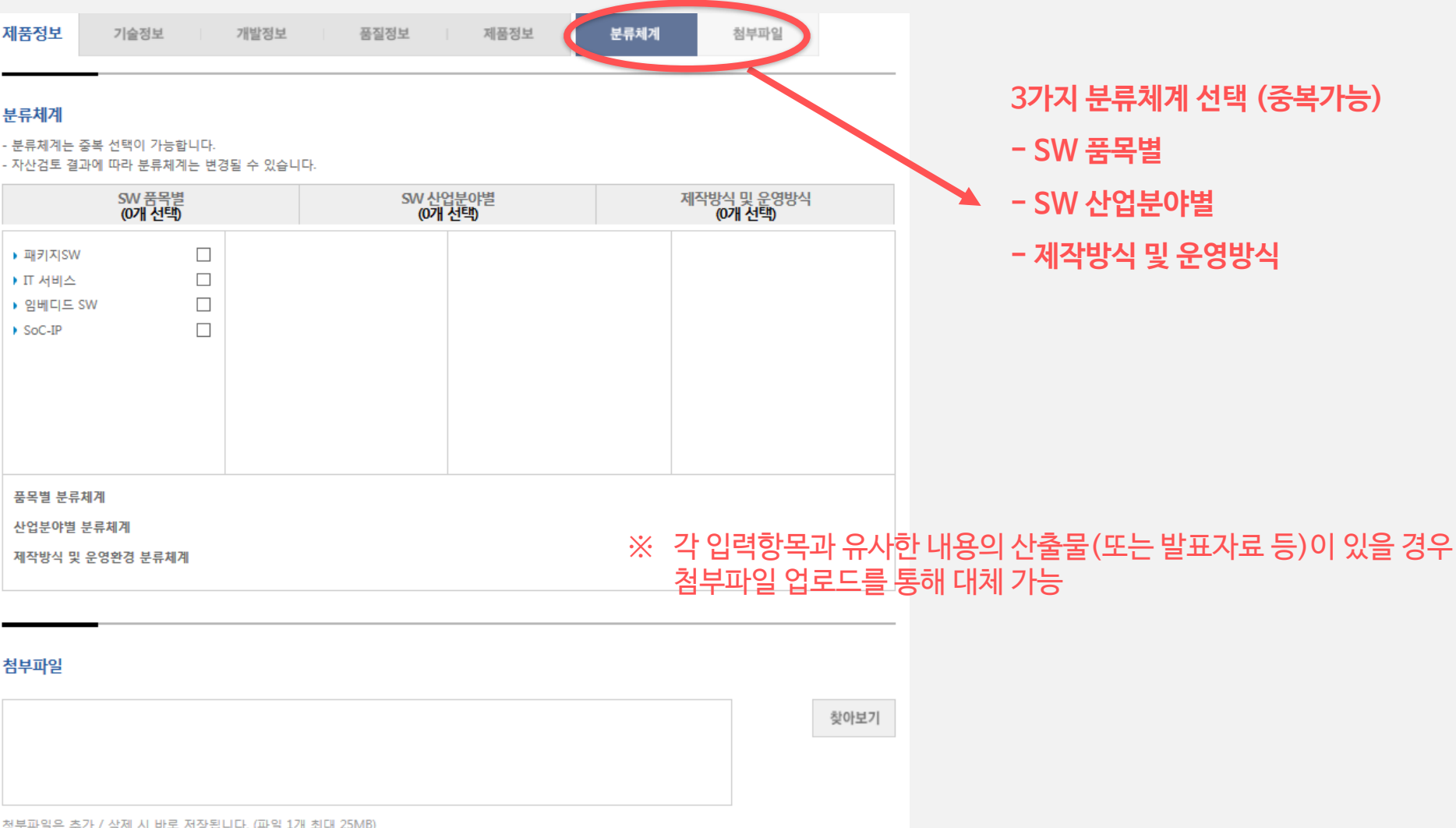

첨부파일은 추가 / 삭제 시 바로 저장됩니다. (파일 1개 최대 25MB)

# **NI 5**. 소프트웨어(기술상세정보) 등록 절차

. 연구성과 관리·유통 제도

II. 소프트웨어 연구성과 등록 방법

#### 🛟 3. SW자산등록 - STEP4 성과 내용 확인 및 제출

주소

| 성과물 등록의            | 요청                                               |                                                                                                    |                                                                 |                                    | )    | × |                                                         |
|--------------------|--------------------------------------------------|----------------------------------------------------------------------------------------------------|-----------------------------------------------------------------|------------------------------------|------|---|---------------------------------------------------------|
| 등록성과물              | : SW(7 쉴                                         | 술상세정보)                                                                                                    |                                                                 |                                    |      |   |                                                         |
| • 해당 페(<br>• SW(기술 | 이지는 SW(7<br>출상세정보) 성<br>• Tel<br>• Emai<br>• 홈페( | 술상세정보)성과을 전달기관인 정보통신산업진흥원(<br>성과물 등록에 관한 문의는 정보통신산업진흥원 SW(기<br>043-931-5320<br>il swbank@nipa.kr<br>이지 소프트웨어자산뱅크(https://www.swban | www.nipa.kr)의 5W(기술상)<br> 술상세정보) 성과문 답당지<br><mark>k.kr/)</mark> | 세정보〉등록화면 입니다.<br>나를 통해 문의하시기 바랍니다. |      |   | 입력된 항목 및 내용 최종 확인 후 제출!<br>,<br>- 제출된 성과물은 다음의 절차에 따라 진 |
|                    | STE                                              | P 01. 성과 기본정보 확인 STEP 02. 성                                                                                                    | 과 성세정보 입력                                                       | 5119-03. 확인 및 제출                   |      |   | 검토→ 승인(또는 보완요청→재검토) →최종등록<br>- 국가R&D사업은 공개가 대원칙! 이지     |
|                    | 기술장                                              | <sup>덧</sup> 보 개발정보 품질정보                                                                                                    | 제품정보                                                            | 분류체계 청부파일                          |      |   | 민간 기업의 핵심 기술 유출 가능성이 있거나,<br>특히 추위 지해 준이 겨우 두 이너 비고개 가능 |
| 기술정보               |                                                  |                                                                                                    |                                                                 |                                    | 수정하기 |   | 특히 물원 현영 중한 영구 등 물구 비용계 기종<br>(세부내용은 꼭 사전 문의 필요)        |
| ≫ 기술명<br>⊐\.<      | <u>~~</u>                                        |                                                                                                    |                                                                 |                                    |      | 1 |                                                         |
| 기월                 |                                                  | 영과병                                                                                                    |                                                                 |                                    |      |   |                                                         |
| ≫ 수행기관             |                                                  |                                                                                                    |                                                                 |                                    |      | 1 |                                                         |
| 회사                 | 사명                                               | 정보통신산업진흥원                                                                                                    | 사업자등록번호                                                         | 314-82-13453                       |      |   |                                                         |
| CH Ŧ               | 표자                                               | 유조로                                                                                                    | 호페이지                                                            | http://www.pipa.kr                 |      |   |                                                         |

#### ≫ 기술개요

개요

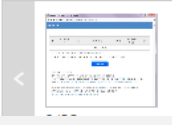

회사대표번호

043-931-5319

### **NICO** 5. 소프트웨어(기술상세정보) 등록 절차

. 연구성과 관리·유통 제도

Ⅱ. 소프트웨어 연구성과 등록 방법

#### 🛟 4. SW자산등록 - 보완요청 시 수정 입력

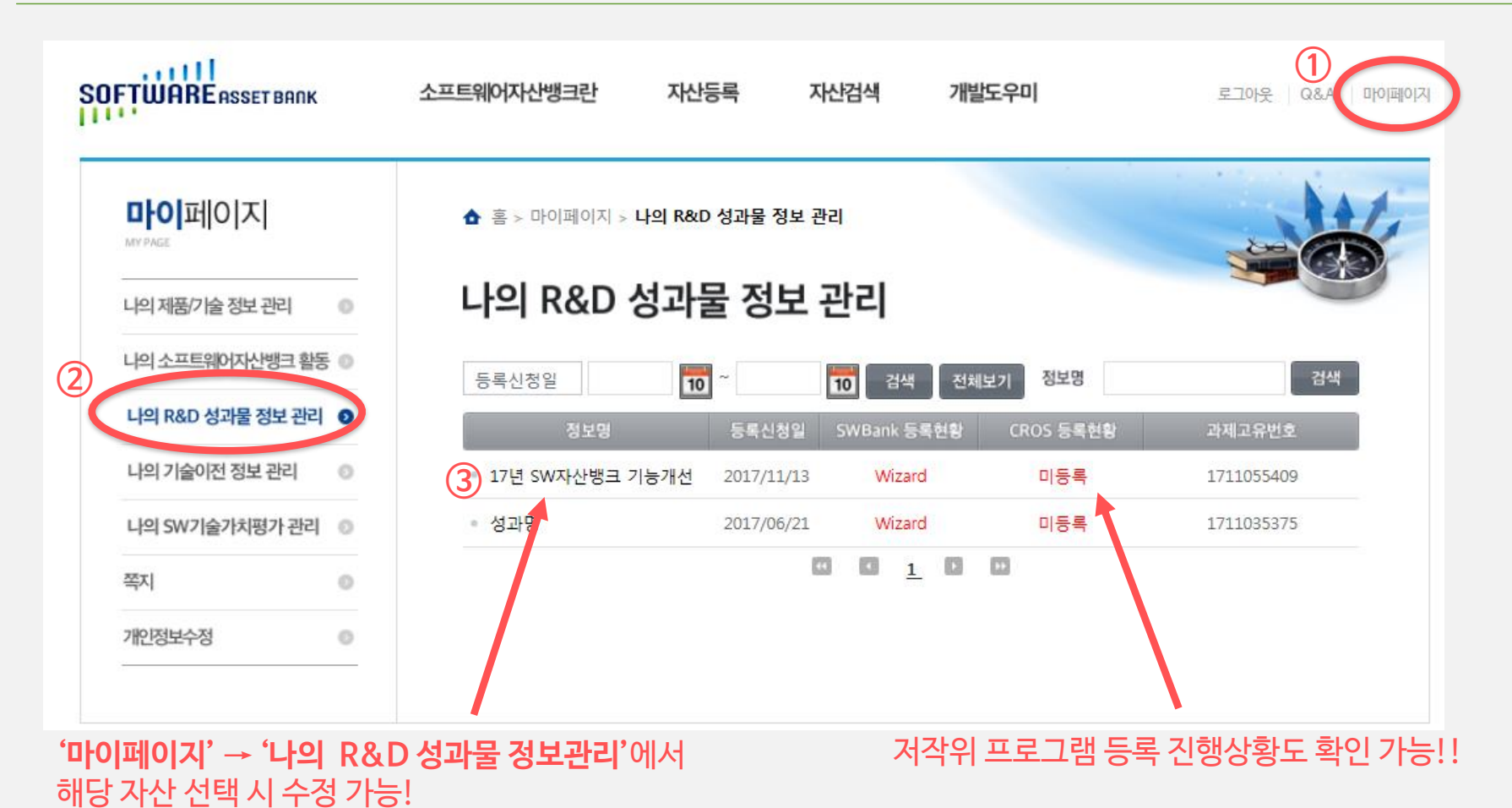

## 

I. 연구성과 관리·유통 제도

II. 소프트웨어 연구성과 등록 방법

#### 🛟 5. SW자산 등록증 제출

#### 소프트웨어 등록증

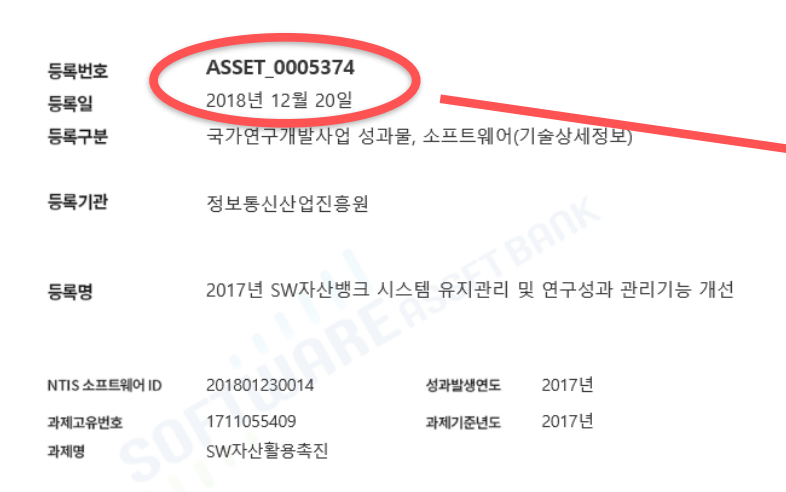

위의 소프트웨어는 국가연구개발사업을 통해 창출된 성과로서, 소프트웨어 분야 연구성과 관리·유통 전담기관에 등록되었음을 증명합니다.

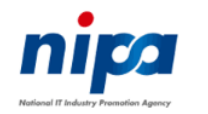

2019년 04월 02일

정보통신산업진흥원

**'소프트웨어 자산 등록증'** 다운로드 후 과제의 완료(결과)보고서에 붙임

향후 국가연구개발사업 사업계획서 또는 평가 시 성과 입력란이 있을 경우 해당 자산번호를 기입!

## أأ 조 소프트웨어(저작권) 등록

. 연구성과 관리·유통 제도

II. 소프트웨어 연구성과 등록 방법

#### 1. 저작권등록시스템 (<u>www.cros.or.kr</u>) 접속

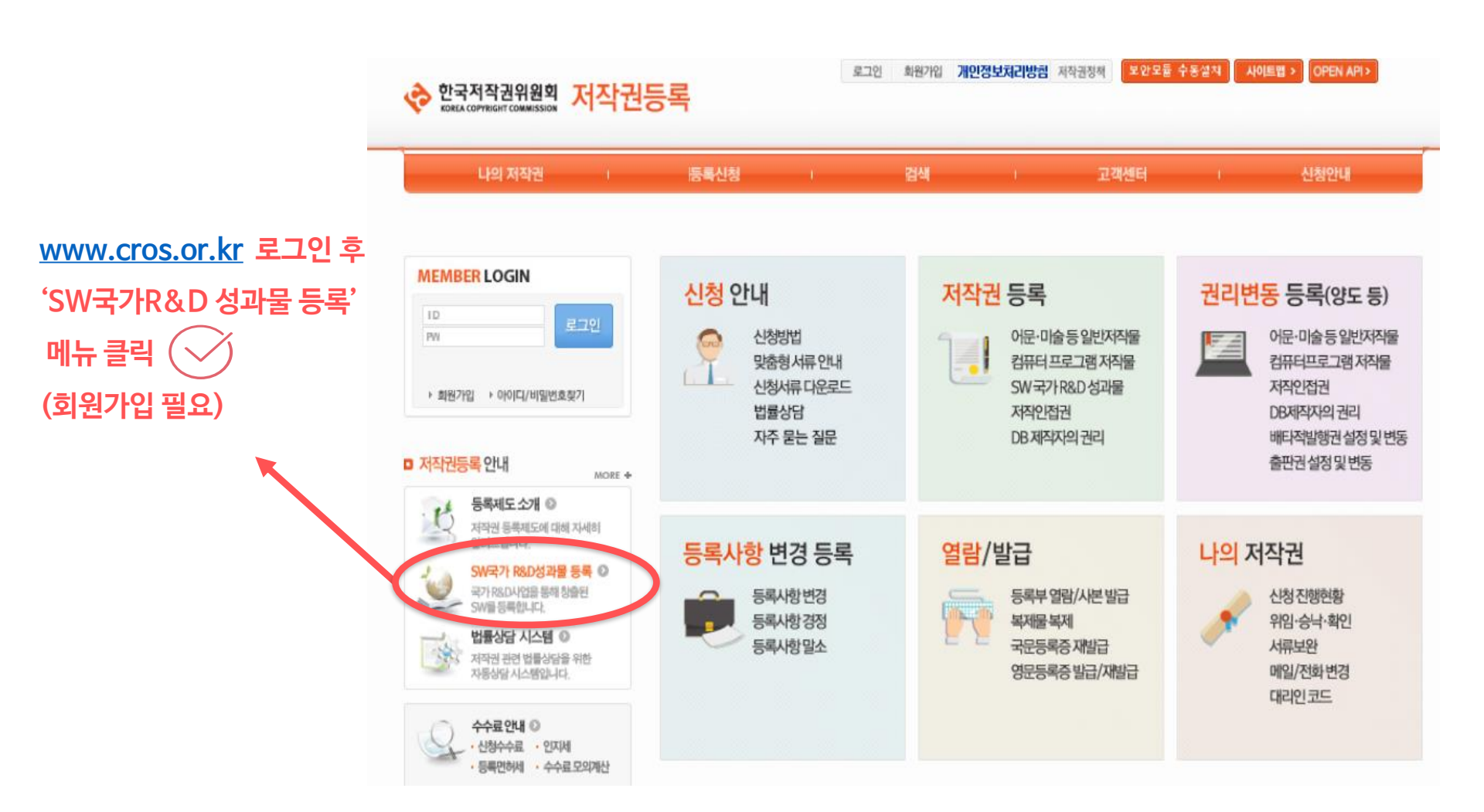

## nica 참고. 소프트웨어(저작권) 등록

Ⅰ. 연구성과 관리·유통 제도

Ⅱ. 소프트웨어 연구성과 등록 방법

#### 🛟 2. 저작권(프로그램) 등록

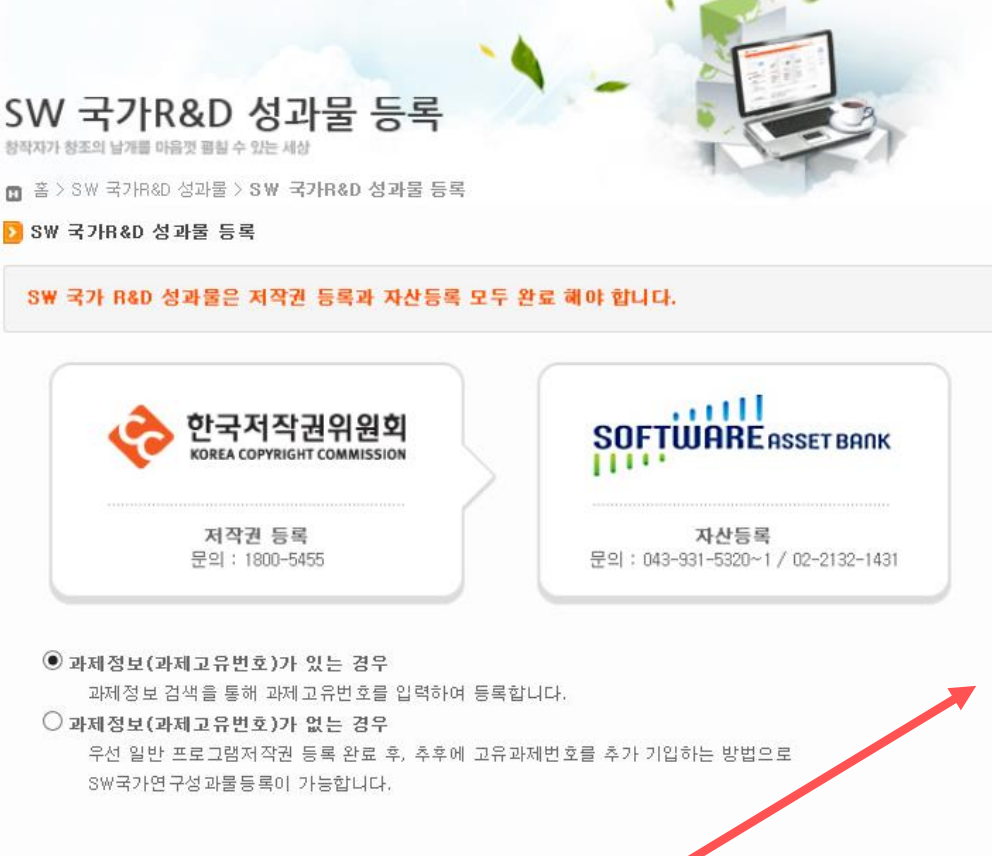

국가 R&D 성과등록

※ 저작권 등록 유의사항
국가R&D사업을 통한 성과이므로
신청자(등록권리자)는 '기업'이 되어야 하며 (개인X)
해당 기업 소속직원은 대리인 등록으로 진행하여야 함
프로그램(소스코드)임치를 위한 비용이 발생됨
(6~7만원 정도, 70년 가량 임치)

**※ 상세 저작권등록문의 : 1800-5455** 

## 감사합니다

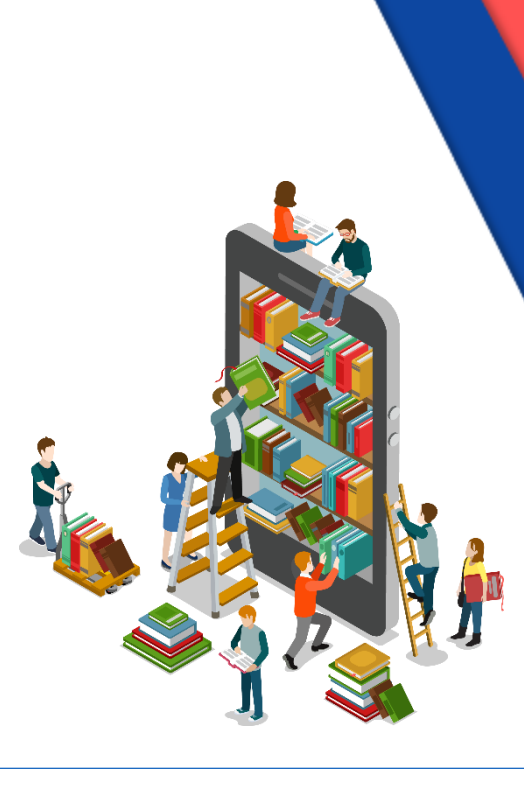

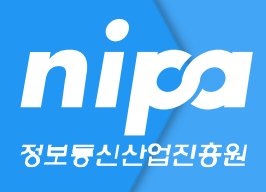